# 經濟部標準檢驗局高雄分局 「品目查詢事項簡復通知」簡介

3 El 37

88 151 2

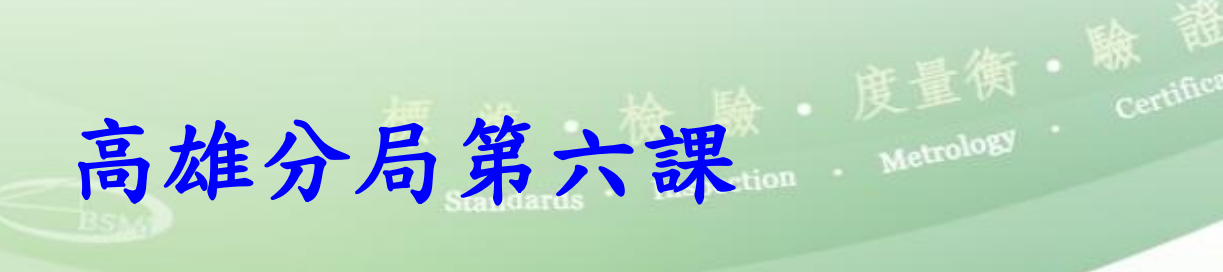

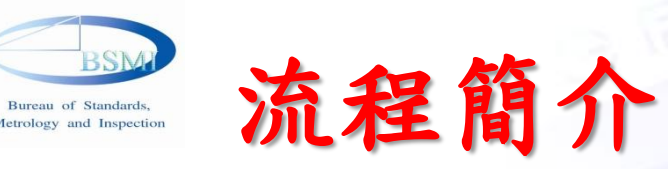

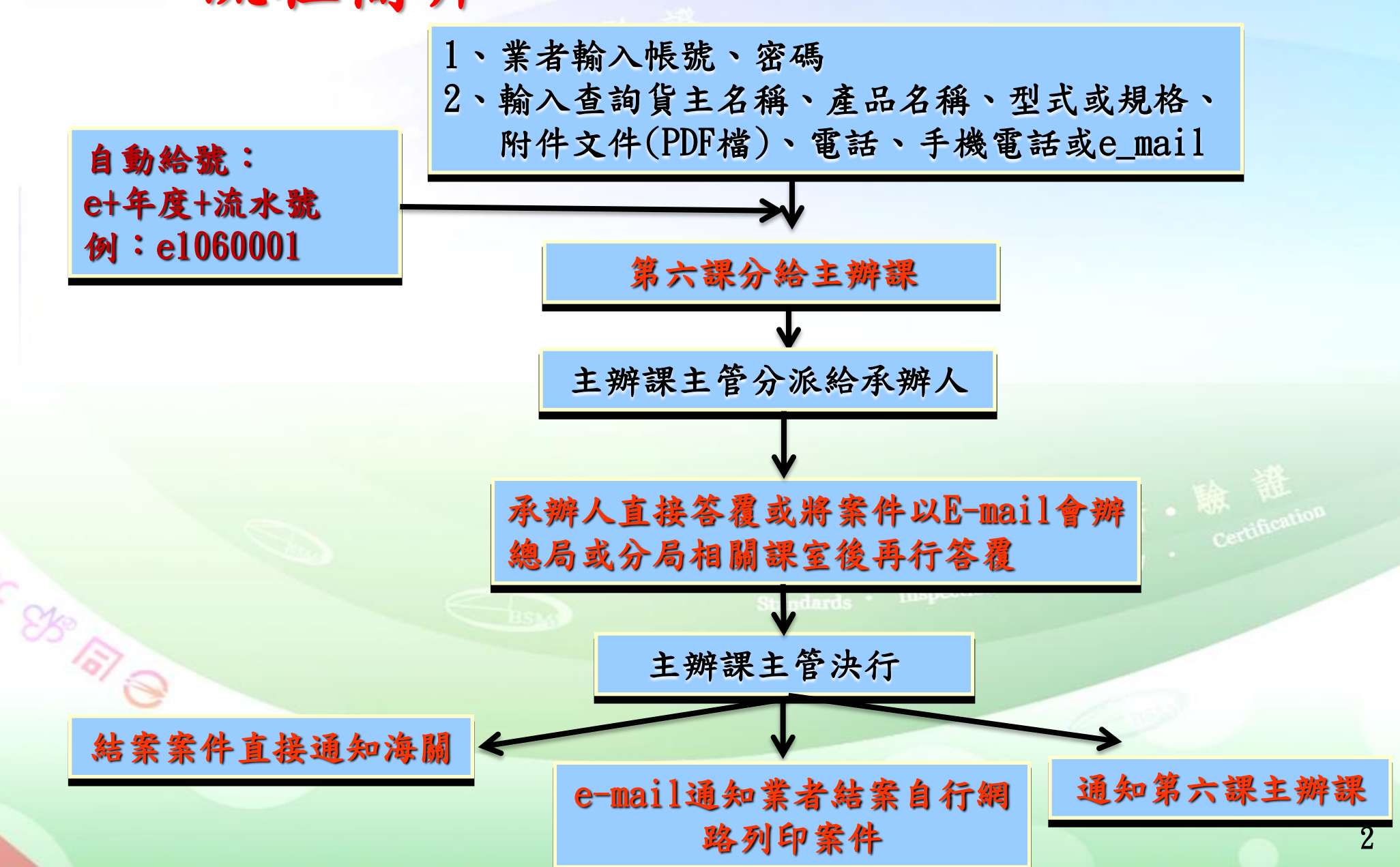

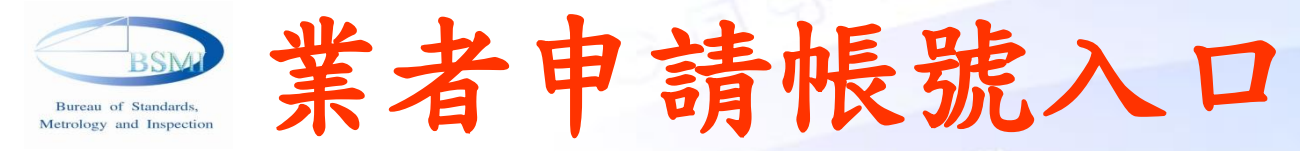

上網至標準檢驗局高雄分局首頁 http://www.bsmi.gov.tw/wSite/mp?mp=7

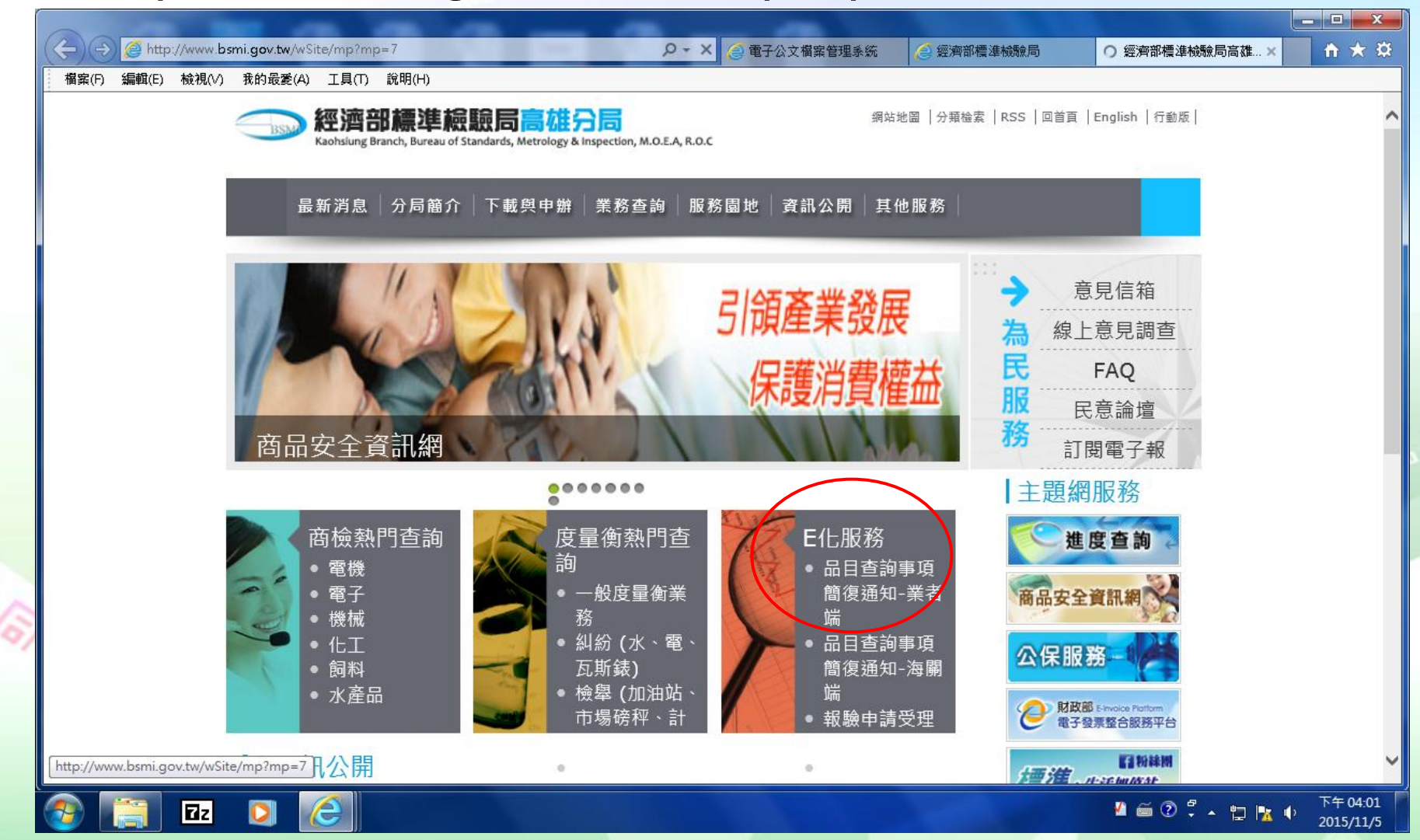

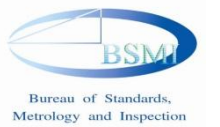

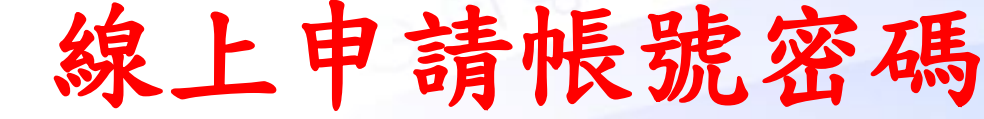

#### O第一次使用本系統請先申請帳號密碼

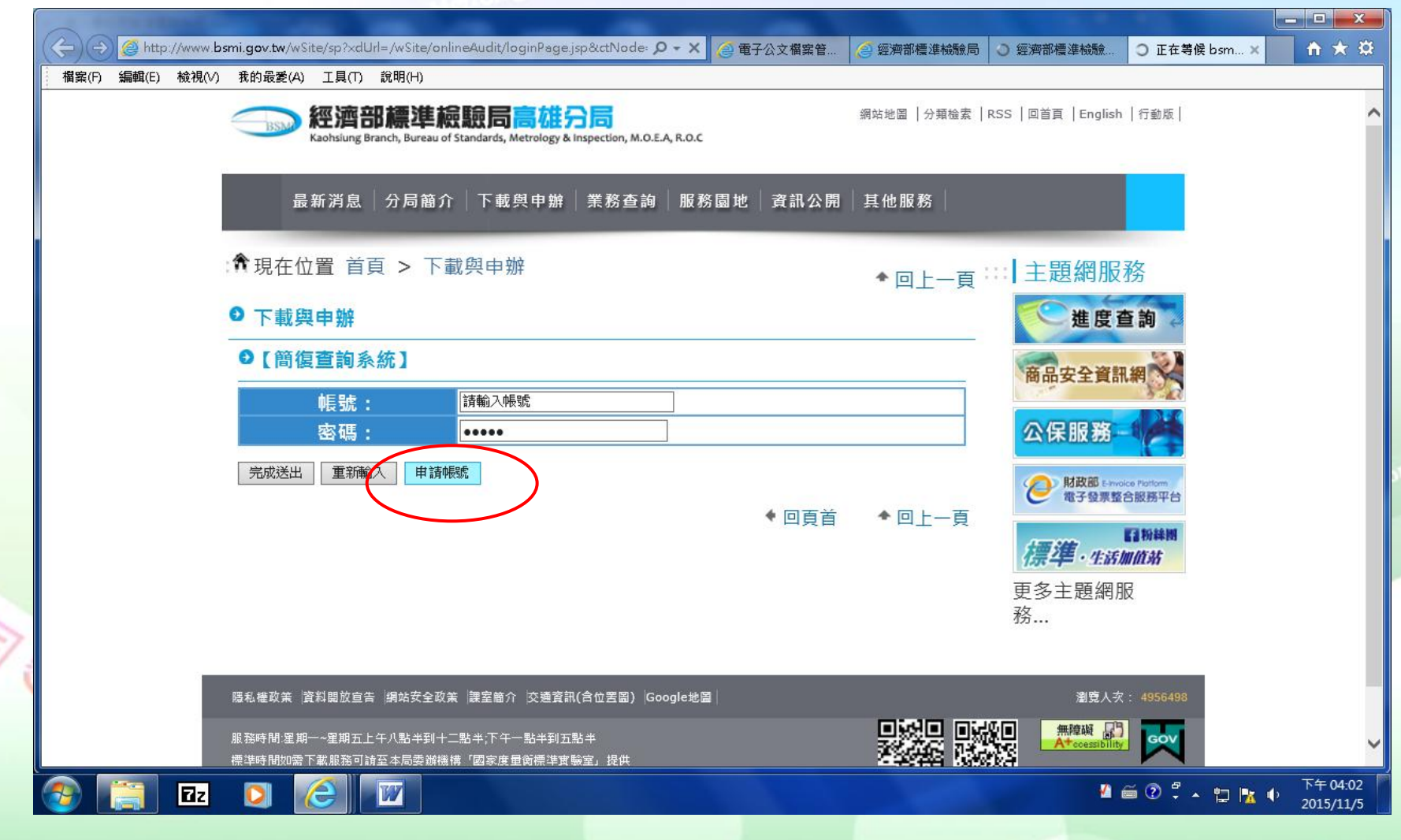

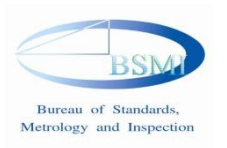

線上申請帳號密碼

### O 輸入資料後按確定送出

| 描案(F) 編輯(E) 檢視(✓) 我的最愛(A) 工具(T) 說明(H)<br>Raonsung Branch, Bureau or standards, Metrology & Inspection, M.O.E.A, K.O.C          最新消息       分局簡介       下載與申辦       業務查詢       服務園地       資訊公開       其他服務         ①       下載與申辦       ●       下載與申辦       ●       正       上       正 |
|----------------------------------------------------------------------------------------------------|
| 最新消息   分局簡介   下載與申辦   業務查詢   服務園地   資訊公開   其他服務  <br>☆現在位置 首頁 > 下載與申辦<br>● 下載與申辦<br>● 下載與申辦                                                                                                    |
| 最新消息   分局簡介   下載與申辦   業務查詢   服務園地   資訊公開   其他服務  <br>☆現在位置 首頁 > 下載與申辦<br>○ 下載與申辦<br>○ 下載與申辦                                                                                                    |
| <ul> <li>☆ 現在位置 首頁 &gt; 下載與申辦</li> <li>◆ 回上一頁 … 主題網服務</li> <li>● 下載與申辦</li> </ul>                                                                                                    |
| □ 予載與申辦       ◆回上一頁 ··· 〕 主題網服務         □ 下載與申辦       ◆回上一頁 ··· 〕 主題網服務                                                                                                    |
| ● 下載與申辦       ◆回上一頁 □□□□□□□□□□□□□□□□□□□□□□□□□□□□□□□□□□□□                                                                                                    |
| ● 下載與申辦                                                                                                    |
|                                                                                                    |
| ◎【簡復資料審查系統】                                                                                                    |
| 間面安主真説相                                                                                                    |
|                                                                                                    |
|                                                                                                    |
| *確認容碼・                                                                                                    |
|                                                                                                    |
| 電話號碼:                                                                                                    |
| 行動電話: (二) (示, 4年, 418) (二) (二) (二) (二) (二) (二) (二) (二) (二) (二                                                                                                    |
| 世世世世世世世世世世世世世世世世世世世世世世世世世世世世世世世世世世世世世                                                                                                    |
| 備註: 粉                                                                                                    |
| 請填寫驗證碼                                                                                                    |
| * 驗證確 · 3 2 7                                                                                                    |
|                                                                                                    |
| 圖形再產生新的                                                                                                    |
| 確定送出                                                                                                    |
| 【<br>② 『 □ 2 ○ 『 ▲ □ k ↓ 下午04;<br>2015/11                                                                                                    |

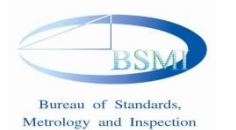

### 鍵入帳號密碼再按完成送出就可 案件申請

|                                                                                                    |                                                                                                    | ×     |
|----------------------------------------------------------------------------------------------------|----------------------------------------------------------------------------------------------------|-------|
| (Carles Internet in the second second | mi.gov.tw/wSite/sp?xdUrl=/wSite/onlineAudit/loginPage.jsp&ctNode: タマン (④電子公文檔案管 ) ⑤ 經濟部標準檢驗局 〇 經濟部標準檢驗 〇 正在等候 bsm × 1 | * 🕸   |
| 檔案(F) 編輯(E) 檢視(V) 1                                                                                                    | 我的最愛(A) 工具(T) 說明(H)                                                                                                   |       |
| Ę                                                                                                    | 一题 經濟部標準檢驗局高雄分局<br>Kaohsiung Branch, Bureau of Standards, Metrology & Inspection, M.O.E.A, R.O.C                      | ^     |
|                                                                                                    | 最新消息 分局簡介 下載與申辦 業務查詢 服務園地 資訊公開 其他服務                                                                                   |       |
| ÷#                                                                                                    | ▲現在位置 首頁 > 下載與申辦                                                                                                    |       |
| 0                                                                                                    | ● 下載與申辦                                                                                                    |       |
|                                                                                                    | ●【簡復查詢系統】 商品安全資訊網 ※                                                                                                   |       |
|                                                                                                    | <b>————————————————————————————————————</b>                                                                           |       |
|                                                                                                    | 密碼: ••••• 公保服務                                                                                                    |       |
| 1                                                                                                    | 完成送出 重新輸入 申請帳號<br>◆ 回百首 ◆ 回上一百                                                                                        |       |
|                                                                                                    | 「二」「二」「二」「二」「二」「「二」「「二」」「二」」「二」」「二」」「二」                                                                               |       |
| 5                                                                                                    | 更多主題網服                                                                                                    |       |
| 1                                                                                                    | 務                                                                                                    |       |
|                                                                                                    |                                                                                                    |       |
| 陽                                                                                                    | 勝私權政策  資料開放宣告  網站安全政策  課室簡介  交通資訊(合位罢留)  Google地圖                                                                     |       |
| 服                                                                                                    | 服務時間・星期一~星期五上午八點半到十二點半,下午一點半到五點半<br>標準時間如需下載服務可請至本局委辦機構「國家度量衡標準實驗室」提供                                                 | ~     |
| 📀 [ 🔤                                                                                                    |                                                                                                    | 04:02 |
|                                                                                                    |                                                                                                    |       |

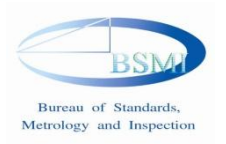

## 案件申請畫面

#### 輸入相關欄位資料後點選檔案上傳·上傳型錄或照片等相關附件之PDF檔

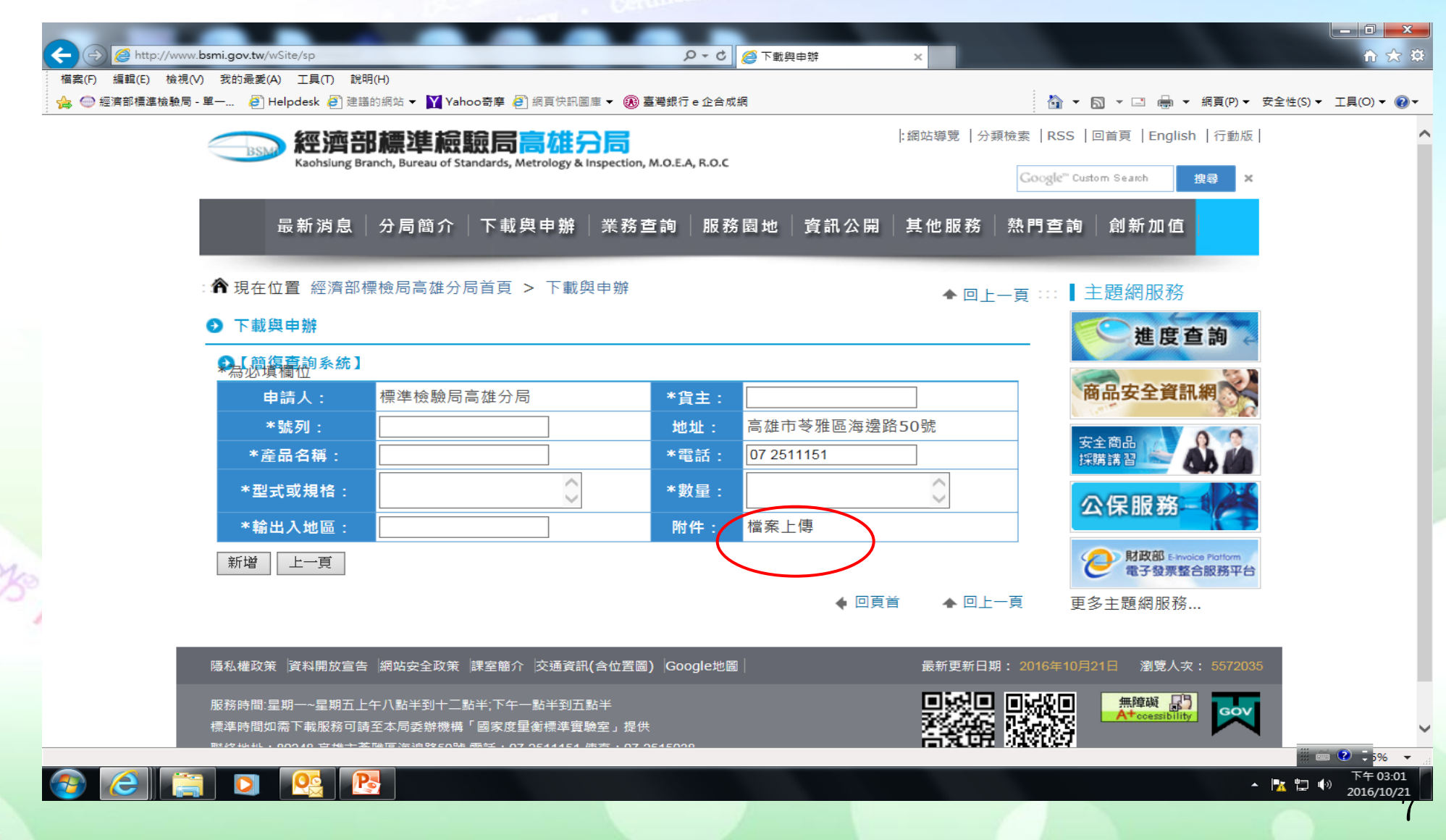

劉覽正確檔案送出後再按新增

Bureau of Standards. Metrology and Inspection

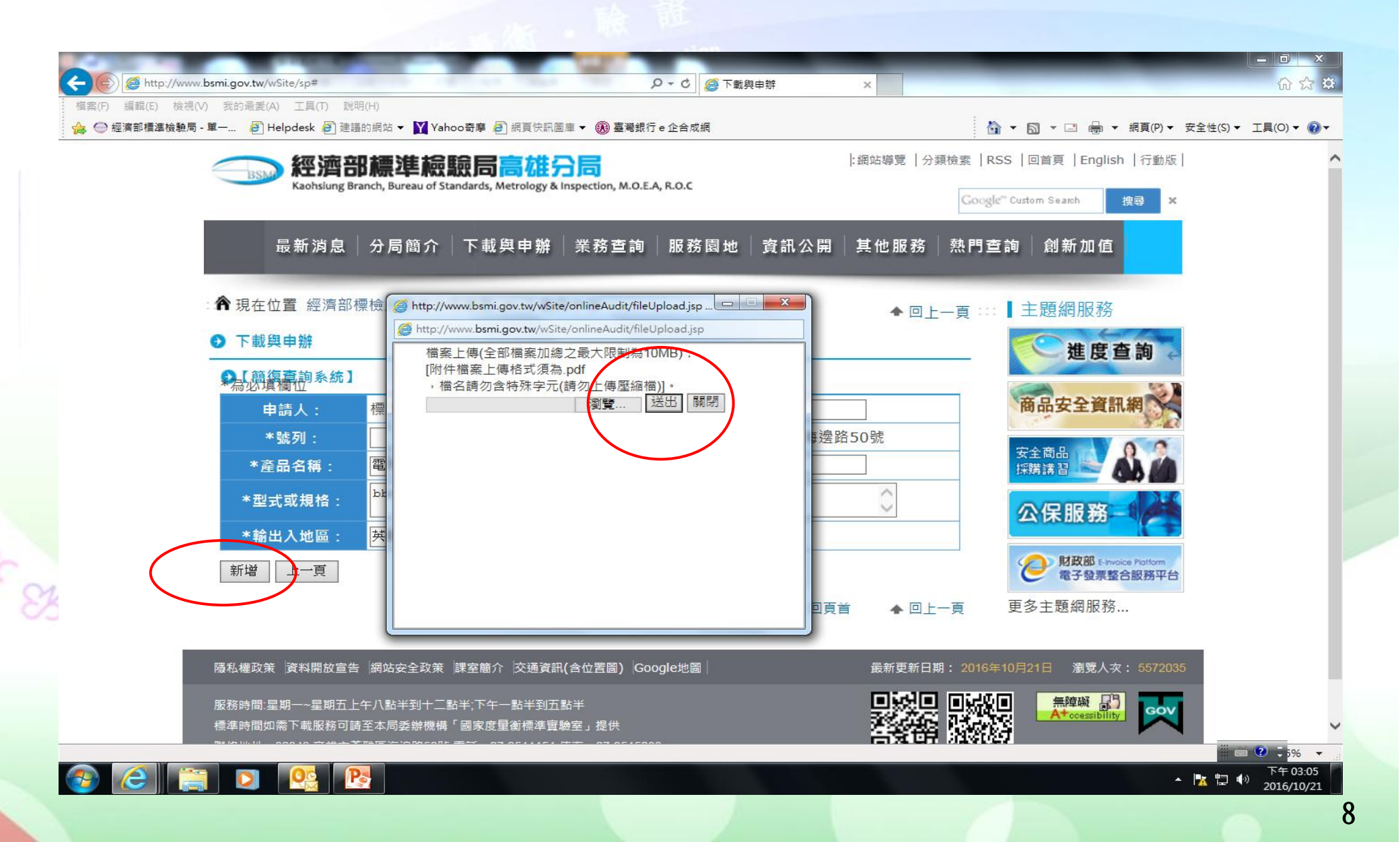

Bureau of Standards, Metrology and Inspection

BSM

案件上傳成功或修改入口

|                                                                               | × ① ☆ 袋                                  |
|-------------------------------------------------------------------------------|------------------------------------------|
| 檔案(F) 編輯(E) 檢視(V) 我的最愛(A) 工具(T) 說明(H)                                         |                                          |
| 🔒 🝚 經濟部標準檢驗局 - 單一 🧧 Helpdesk 🗿 建譜的網站 ▼ 💟 Yahoo奇摩 🧉 網頁快訊圖庫 ▼ 🛞 臺灣銀行 e 企合成網     | 🟠 ▼ 🔝 ▼ 🖃 🖶 網頁(P)▼ 安全性(S)▼ 工具(O)▼ 🕡▼     |
| ──── 經濟部禧准緯騎局高雄分局                                                             | :網站導覽   分類檢索   RSS   回首頁   English   行動版 |
| Kaohsiung Branch, Bureau of Standards, Metrology & Inspection, M.O.E.A, R.O.C |                                          |
|                                                                               | Google" Custom Search 搜尋 X               |
|                                                                               | 罰 其他服務 執問否詢 創新加值                         |
|                                                                               |                                          |
|                                                                               |                                          |
| : 🎢 現在位置 經濟部標檢局高雄分局首頁 > 下載與申辦                                                 | ▲回上—頁 ::: 】主題網服務                         |
| ● 下載與申辦                                                                       | 一 米 庇 本 钠                                |
|                                                                               | 進度 亘 詞 谷                                 |
|                                                                               | <b>主日中入波討4</b>                           |
| 新增                                                                            | 間品安主員訊網                                  |
| 上傳日期 案號 產品名稱 審查資料 辦理                                                          | 建度 重新上傳                                  |
| 2016-10-21 e1060595 鋼索 1050152591A附件.pdf 待處理                                  |                                          |
|                                                                               |                                          |
|                                                                               |                                          |
|                                                                               |                                          |
|                                                                               | を 「 財政部 E-invoice Platform  電子登票整合服務平台   |
|                                                                               | 西夕 十 眄 烱 昭 改                             |
|                                                                               | 史罗工起前加约                                  |
|                                                                               |                                          |
| 隱私權政策 資料開放宣告 網站安全政策 課室簡介 交通資訊(含位置圖) Google地圖                                  | 最新更新日期: 2016年10月21日   瀏覽人次: 5572093      |
| 服務時間:星期一~星期五上午八點半到十二點半:下午一點半到五點半                                              |                                          |
| 標準時間如需下載服務可請至本局委辦機構「國家度量衡標準實驗室」提供                                             |                                          |
| 製砂基金, 00040 白本十枚展市等的な50年 あば、07 0544454 年本。07 0545000                          |                                          |
|                                                                               | ▶ 下午 03:30                               |
|                                                                               | 2010/10/21                               |
|                                                                               |                                          |

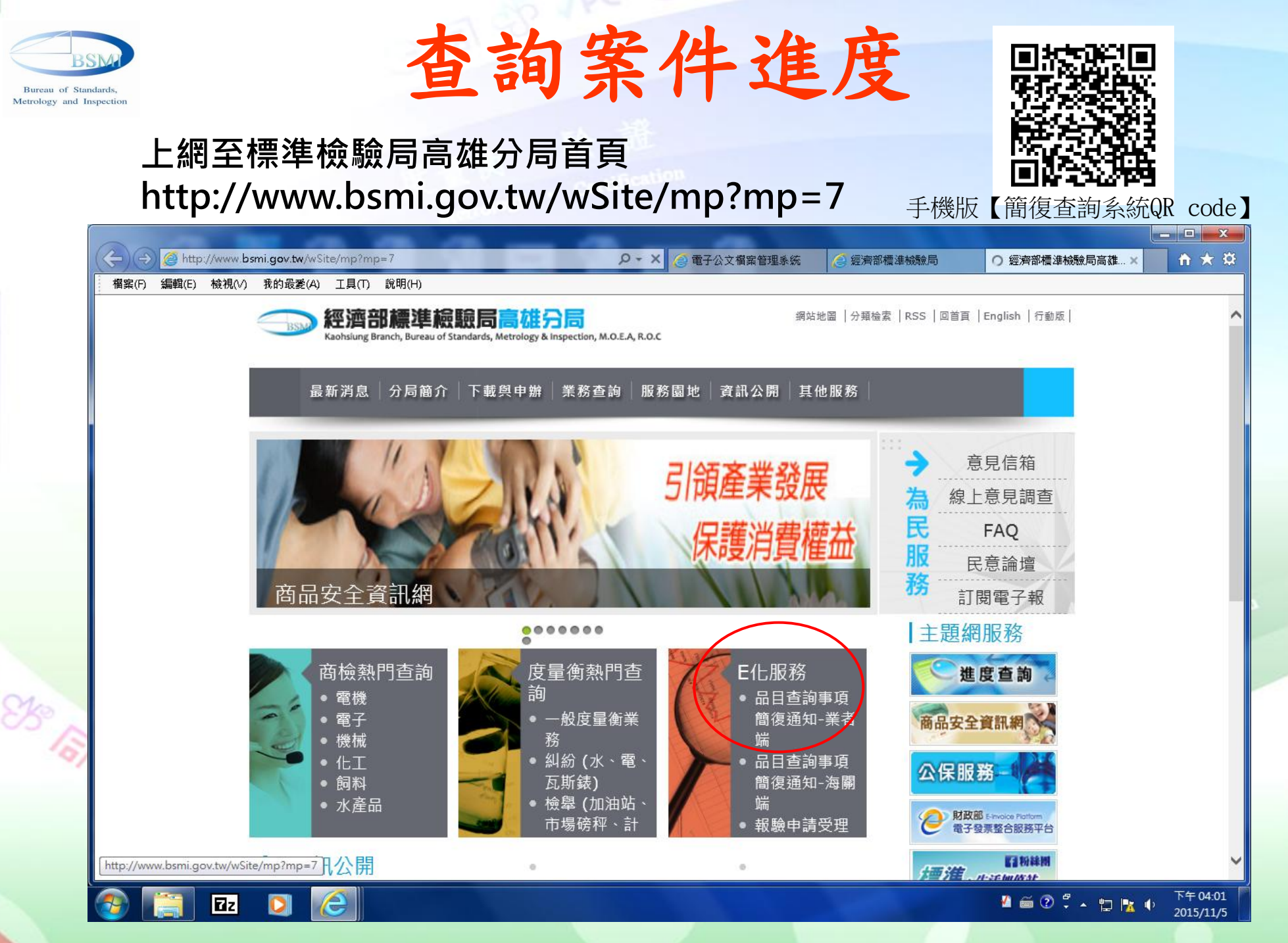

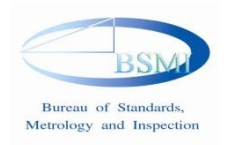

### 鍵入帳號密碼再按完成送出就可 辦理查詢!

\_ D X 🚑 http://www.bsmi.gov.tw/wSite/sp D-C 衛生證明書列印 - [EFS18.. 經濟部標準檢驗局高雄分局 🙋 下載與申辦 🗎 ★ 🔅 檔案(F) 編輯(E) 檢視(V) 我的最愛(A) 工具(T) 說明(H) 經濟部標準檢驗局高雄分局 網站地圖 | 分類檢索 | RSS | 回首頁 | English | 行動版 | Kaohslung Branch, Bureau of Standards, Metrology & Inspection, M.O.E.A, R.O.C Google™ Custom Search 搜尋 最新消息 分局簡介 下載與申辦 業務查詢 服務園地 資訊公開 其他服務 ↑現在位置 首頁 > 下載與申辦 ◆回上一頁 ः 目 主題網服務 ● 下載與申辦 進度查詢 ●【簡復查詢系統】 商品安全資訊網 回上一頁 上傳日期 紊號 產品名稱 審查資料 辦理進度 公保服務 2015-11-05 e1050015 繼電器插座 img-151105170012.pdf 結案 **財政部** E-Invoice Platform 電子發票整合服務平台 ◆ 回頁首 ▲ 回上 一頁 11 粉絲團 標準・生活加值站 更多主題網服 務... http://www.bsmi.gov.tw/GenPDF?caseId=52c50c8150d0fb2e0150d6e088710048 : 箱圖(四) + 🔓 | 快取圖案(四) + 🔪 🔪 🖸 🔿 🔛 🗐 🖓 🖓 🖓 🖉 💁 + 🚣 + 🚍 🚍 🛱 💭 📮 「『(【#%&\*※○◎□@+-×÷〈〉=\$¥€°cmm.cm.km.kg.cc. 1, . . . . . . . REC TRK EXT OVR 英文(美國) 🔾 百 3 節 1 3/3 攔 下午 02:51 🖉 🚎 🕐 🛱 🔺 🐑 🐂 🌵 Ζz W 2016/3/8

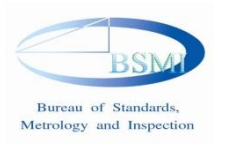

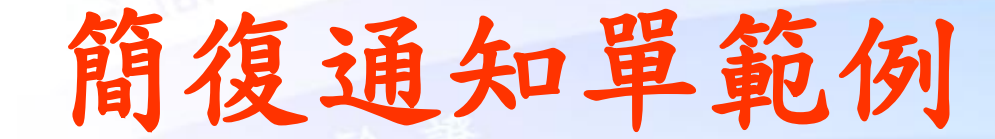

#### 經濟部標準檢驗局高緯分局查詢事項簡復通知單 KAOHSIUNG BRANCH, BUREAU OF STATANDARDS, METROLOGY AND INSPECTION, MOEA NOTIFICATION FORM FOR THE REPLY OF INQUIRY ITEM

高榆簡字第 e1040007 號

下項物品應否檢驗 附送 型錄、樣品、說明書 請查明惠復。

申請人:東立報關行

地址:台北市市府路一號

電話: 0223456789

2014年10月22日

| 貨  | £  | ASUS           | 型式或规格 | 166.9 x 84.3 x 9.9 mm |
|----|----|----------------|-------|-----------------------|
| 巯  | 列  | 12768          | 数 量   | 300                   |
| 產品 | 名稱 | ASUS ZenFone 6 | 輸出入地區 | 台灣                    |

簡復事項

商品符合檢驗標準。

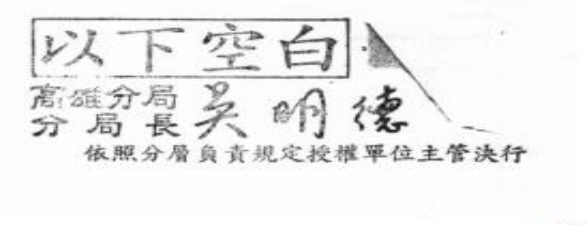

檢還附件:樣品、說明書、型錄。

備註:

一、本通知單答覆事項僅對本單所檢送「樣品」、「說明書」、「型錄」而言。 二、本通知單無分局長簽章無效。 三、本通知單簡復事項如遇公告增刪檢驗品目或檢驗範圍解釋有不同時應以公告

或解释函内容為準。

▶ 查詢事項簡
 復通知單可
 以線上查看
 ▶ 可以列印存
 查。

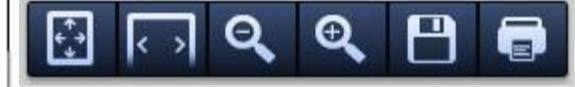

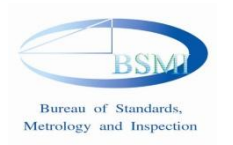

85 151 2

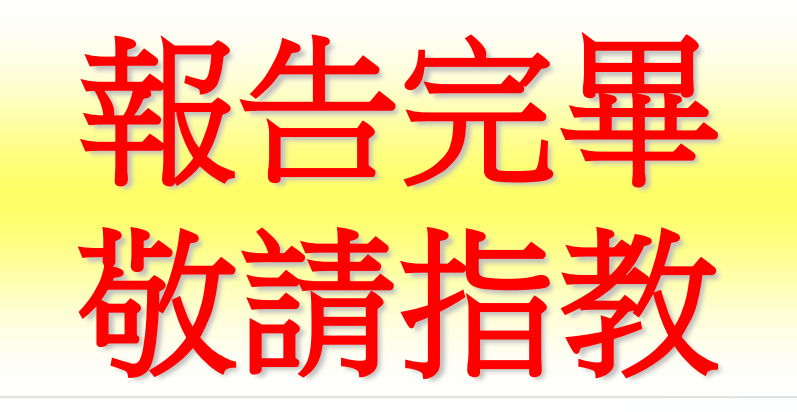

### 經濟部標準檢驗局第六課

 • 報告人:陸惠茹

 802高雄市苓雅區海邊路50號
 TEL:07-2511151~860
 FAX:07-2411163

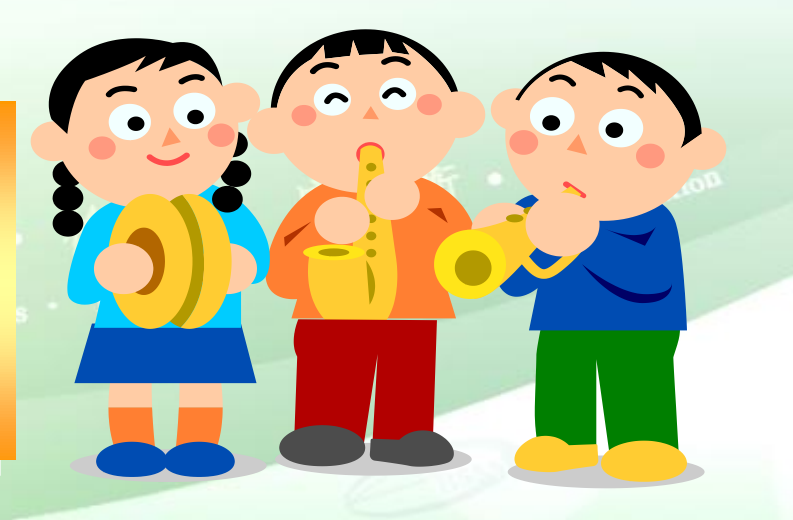